### **<u>ВНИМАНИЕ!</u>** Отчеты по практике выкладывать в Портфолио!!!

## <u>Для ОДНОЙ и той же работы не нужно создавать несколько</u> записей. Нужно ПЕРЕЗАГРУЗИТЬ ФАЙЛ работы (Подробнее..).

## Регистрация в системе

- 1. Получить в деканате код приглашения для регистрации в систему ВКР-СМАРТ (ранее ВКР-ВУЗ).
- 2. Войти на сайт <u>https://vkr-smart.ru/</u>
- 3. Нажать кнопку «Вход», выбрать вкладку «Регистрация по приглашению».

| ВКР СМАРТ Главная Хранен                                                                                                    | ие работ Поиск заимствований    | Портфолио Проверка справки | АРІ Вход |
|----------------------------------------------------------------------------------------------------|---------------------------------|----------------------------|----------|
| Авторизация в системе                                                                                                    |                                 |                            |          |
| Авторизация по логину и паролю Восстано                                                                                               | вление пароля Регистрация по пр | оиглашению                 |          |
| Информация                                                                                                    | Регистрация по п                | риглашению                 |          |
| Для того, чтобы пройти регистрацию в системе,<br>введите выданный Вам код приглашения в поле<br>формы справа и нажмите «Продолжить →» | Введите код приглашения         |                            |          |
|                                                                                                    | Продолжить →                    |                            |          |

Рисунок 1 – Главная страница ВКР-СМАРТ

#### 4. Ввести код приглашения:

| N≘ | Студент              | Ресурс                        | Логин | Пароль | Ресурс     | Код приглаш.                                                                                                    | год<br>окончан<br>ия | Кафедра                               | Группа  | I   | П <mark>огин</mark> | Пар | юль |
|----|----------------------|-------------------------------|-------|--------|------------|----------------------------------------------------------------------------------------------------|----------------------|---------------------------------------|---------|-----|---------------------|-----|-----|
|    | Фамилия Имя Отчество | my.vfreu.ru,<br>eios.vfreu.ru | 100 i | 2: )2  | vkr-vuz.ru | 185081-5954                                                                                                    | 2027                 | Информационных технологий в экономике | ПРз-223 | 100 | i@vfreu.ru          | 22  | )2  |
| -  |                      |                               | 2     |        |            | and the second second se | 2                    |                                       |         | -   |                     | _   | -   |

Рисунок 2 – лист выдачи логинов-паролей

5. Далее внимательно заполните все обязательные поля предложенной формы (обязательными являются поля, помеченные \*).

На листе выдачи логинов-паролей указаны данные для регистрации: год выпуска, кафедра, группа, электронная почта (логин) и пароль (рекомендуемые для регистрации).

### ВАЖНО! указанный e-mail будет логином (именем пользователя)

Рекомендуем в поле «Укажите ваш email-адрес» указать логин, полученный в деканате, (предпоследний столбец см. Рисунок2) по форме <u>100xxxxx@vfreu.ru</u>

В полях «Придумайте пароль» и «Повторите ввод пароля» рекомендуем указать пароль из последнего столбца (см. Рисунок2).

6. Нажмите кнопку «Зарегистрироваться».

Далее для входа в систему используйте вкладку на главной странице ресурса «Авторизация по логину и паролю», где в поле «Введите имя пользователя» указывается логин (почта, введенная при регистрации).

#### Авторизация в системе

| Авторизация по логину и паролю                                                                                                    | Восстано                | овление пароля Регистрация по приглашению                    |
|----------------------------------------------------------------------------------------------------|-------------------------|--------------------------------------------------------------|
| Информация<br>Для авторизации в системе введите да<br>олученные от Вашего персонального<br>ченеджера или полученные в виде текк<br>сообщения на адрес электронной поч | инные,<br>стового<br>ты | Веедите имя пользователя Веедите пароль Запомнить меня Войти |

# Загрузка работ для проверки

## на заимствования

- 1. Войдите на сайт https://vkr-smart.ru, нажмите кнопку «Вход».
- 2. Заполните поля «Введите имя пользователя» (логин почта) и «Введите пароль».
- 3. В открывшемся окне в меню выберите «Работы, загруженные мной».

|          | ВКР<br>СМАРТ                                           |   |                       | Главная                |
|----------|--------------------------------------------------------|---|-----------------------|------------------------|
| 00       | Профиль                                                | ^ | Основная информация:  |                        |
|          | Основная информация<br>Безопасность/конфиденциальность |   |                       | ФИО*                   |
| XX<br>XX | Работы<br>Загруженные мной                             | ^ |                       | Организация            |
|          | Электронное портфолио<br>Мои достижения                | ^ |                       | Факультет              |
|          | Полезные материалы                                     |   |                       | Программа обучения     |
|          |                                                        |   | Заменить фотографию 뉩 | Направление подготовки |
|          |                                                        |   |                       |                        |

4. В появившемся окне нужно нажать кнопку «Добавить работу».

| `бросить  |
|-----------|
| Jopochila |
|           |
|           |

5. Заполните поля формы «Добавление документа», при этом «Наименование работы» - это тема работы, название статьи и т.п.

«Тип работы» выберите из выпадающего списка (курсовая работа, ВКР и т.п.) В поле «Вид деятельности» нужно выбрать «Учебная деятельность». Снять галочку «Самопроверка работы студентом» (она нужна только в случае, когда работа проверена в другой системе, при этом если галочка стоит, нужно загрузить справку о проверке в другой системе).

| Добавление работы                                                                                                    |                                                                                                    | · · · · · · · · · · · · · · · · · · ·                                                                                              |
|----------------------------------------------------------------------------------------------------|----------------------------------------------------------------------------------------------------|----------------------------------------------------------------------------------------------------|
| Наименование работы*                                                                                                    | Ввод                                                                                                    |                                                                                                    |
| Научный руководитель*                                                                                                    | Выбрать                                                                                                    | ~                                                                                                    |
|                                                                                                    | Введите научного рук                                                                                                    | ководителя                                                                                                    |
| Тип работы*                                                                                                    | Выбрать                                                                                                    | ~                                                                                                    |
|                                                                                                    | Введите тип работы                                                                                                    |                                                                                                    |
| Вид деятельности*                                                                                                    | Выбрать                                                                                                    | ~                                                                                                    |
| Описание работы                                                                                                    | Введите описание ра                                                                                                    | юты                                                                                                    |
| Дата защиты                                                                                                    | дд.мм.гггг                                                                                                    |                                                                                                    |
|                                                                                                    |                                                                                                    |                                                                                                    |
| Файл работы<br>Способ проверки работы<br>по базе ВКР СМАРТ*:                                                                                                    | Выберите файл <ul> <li>Проверить автомати</li> <li>Проверить работу в</li> </ul>                                                        | Выберите файл<br>ически после загрузки<br>ручном режиме                                                                            |
| Файл работы<br>Способ проверки работы<br>по базе ВКР СМАРТ*:                                                                                                    | Выберите файл <ul> <li>Проверить автомати</li> <li>Проверить работу в</li> <li>Не проверять работ</li> </ul>                            | Выберите файл<br>ически после загрузки<br>ручном режиме<br>ту после загрузки                                                       |
| Файл работы<br>Способ проверки работы<br>по базе ВКР СМАРТ*:<br>Самопроверка работы студентом                                                                                                    | Выберите файл   Проверить автомати Проверить работу в Не проверять работ Работа проверено                                               | Выберите файл<br>ически после загрузки<br>ручном режиме<br>ту после загрузки                                                       |
| Файл работы<br>Способ проверки работы<br>по базе ВКР СМАРТ*:<br>Самопроверка работы студентом                                                                                                    | Выберите файл   Проверить автомати Проверить работу в Не проверять работ Работа проверено Выберите файл  Согласен                       | Выберите файл<br>ически после загрузки<br>ручном режиме<br>ту после загрузки<br>а самостоятельно<br>Выберите файл                  |
| Файл работы<br>Способ проверки работы<br>по базе ВКР СМАРТ*:<br>Самопроверка работы студентом                                                                                                    | Выберите файл   Проверить автомати Проверить работу в Не проверять работ Работа проверенс Выберите файл Согласен Выберите файл          | Выберите файл<br>ически после загрузки<br>ручном режиме<br>ту после загрузки<br>а самостоятельно<br>Выберите файл<br>Выберите файл |
| Файл работы<br>Способ проверки работы<br>по базе ВКР СМАРТ*:<br>Самопроверка работы студентом<br>Согласие на размещение работы<br>Сделать документ (работу) доступным<br>сотрудникам организации | Выберите файл    Проверить автомати  Проверить работу в  Не проверять работ  Работа проверенс Выберите файл  Согласен Выберите файл  Да | Выберите файл<br>ически после загрузки<br>ручном режиме<br>у после загрузки<br>а самостоятельно<br>Выберите файл<br>Выберите файл  |

6. Нажать «Добавить»

7. По окончании проверки напротив работы появится отчет о проверке в

столбце «Проверка ВКР СМАРТ»

- 8. ВНИМАНИЕ! После доработки можно повторно загрузить исправленную работу. Количество проверок не ограничено. Однако НЕ НУЖНО вновь использовать кнопку «Добавить работу». НУЖНО нажать на значок **н**, находящийся напротив работы в столбце «Действия».
- 9. В открывшемся контекстном меню выбрать «Загрузить или заменить файл работы»

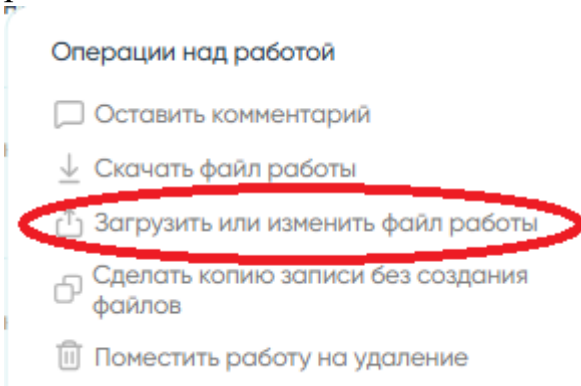

# Ведение электронного портфолио

1. В меню личного кабинета ВКР-СМАРТ выбрать «Мои достижения» в разделе «Электронное портфолио».

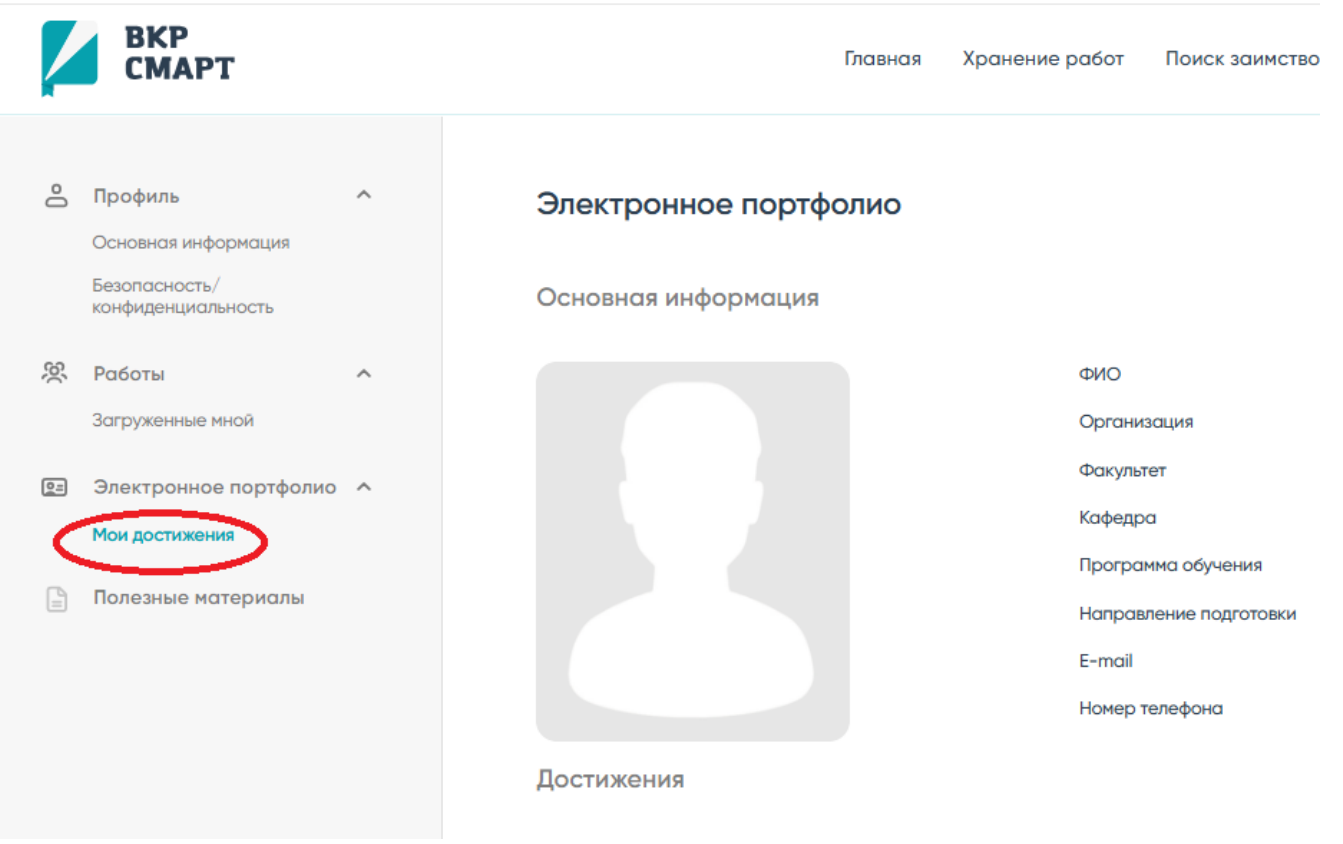

2. Нажать «Добавить достижение».

| Достижения               |                        |                              |                            |                   | Добавить достижение     |
|--------------------------|------------------------|------------------------------|----------------------------|-------------------|-------------------------|
| Наименование/Описание    | Тип деятельности       | Дата дос                     | тижения                    | Файлы             | Действия                |
| Нет доступных данных     |                        |                              |                            |                   |                         |
| Образование              |                        |                              |                            |                   | Добавить место обучения |
| Наименование организации | Год начала<br>обучения | Год<br>окончания<br>обучения | Год<br>выпуска             | Форма<br>обучения | Действия                |
| Нет доступных данных     |                        |                              |                            |                   |                         |
| Карьера                  |                        |                              |                            |                   | Добавить место работь   |
| Место работы             | Должность              | Год<br>начала<br>работы      | Год<br>окончания<br>работы |                   | Действия                |
| Нет доступных данных     |                        |                              |                            |                   |                         |

## 3. Заполнить поля открывшейся формы и нажать кнопку «Добавить достижение»:

| <ul> <li>вернуться к портфолио</li> </ul> |                                 |    |
|-------------------------------------------|---------------------------------|----|
| Добавление достижени                      | я                               | ×  |
| Наименование достижения*                  | Введите наименование достижения |    |
| Вид деятельности*                         | Выберите вид деятельности       | ~  |
| Уровень образования*                      | Выберите уровень образования    | ~  |
| Описание*                                 | Введите описание                | li |
| Дата достижения*                          | дд.мм.гггг                      |    |
| Кому доступно достижение:                 | Всем                            | ~  |

| Прикрепление работы<br>из списка загруженных | До                        | бавление текста |
|----------------------------------------------|---------------------------|-----------------|
| Загруженные работы                           | Выберите работу           | ~               |
| Вид деятельности                             | Выберите вид деятельности | ~               |
| Тип документа                                | Выберите тип документа    | ~               |
| Кому доступен ресурс                         | Всем                      | ~               |

| Добавление файла | Добавление ссылки    |
|------------------|----------------------|
| Наименование*    | Введите наименование |

4. В качестве подтверждения достижения можно выбрать файл из уже загруженных в ВКР-СМАРТ работ или иной документ (файл работы, скан или фото грамоты и т.п.)

| Прикрепление работы<br>из списка загруженных                                              | д                                                                                                  | обавление текста |
|-------------------------------------------------------------------------------------------|----------------------------------------------------------------------------------------------------|------------------|
|                                                                                           |                                                                                                    |                  |
| Загруженные работы                                                                        | Выберите работу                                                                                    | ~                |
| Вид деятельности                                                                          | Выберите вид деятельности                                                                          | ~                |
| Тип документа                                                                             | Выберите тип документа                                                                             | ~                |
| Кому доступен ресурс                                                                      | Всем                                                                                               | ~                |
|                                                                                           |                                                                                                    |                  |
|                                                                                           |                                                                                                    |                  |
|                                                                                           |                                                                                                    |                  |
|                                                                                           |                                                                                                    |                  |
| Добавление файла                                                                          | Дс                                                                                                 | обавление ссылки |
| Добавление файла<br>Наименование*                                                         | Да<br>Введите наименование                                                                         | обавление ссылки |
| Добавление файла<br>Наименование*<br>Вид деятельности                                     | Дс<br>Введите наименование<br>Выберите вид деятельности                                            | обавление ссылки |
| Добавление файла<br>Наименование*<br>Вид деятельности<br>Тип документа                    | Дс<br>Введите наименование<br>Выберите вид деятельности<br>Выберите тип документа                  | обавление ссылки |
| Добавление файла<br>Наименование*<br>Вид деятельности<br>Тип документа<br>Загрузите файл* | Дс<br>Введите наименование<br>Выберите вид деятельности<br>Выберите тип документа<br>Выберите файл | обавление ссылки |
| Добавление файла<br>Наименование*<br>Вид деятельности<br>Тип документа<br>Загрузите файл* | Дс<br>Введите наименование<br>Выберите вид деятельности<br>Выберите тип документа<br>Выберите файл | обавление ссылки |

## <u>ВНИМАНИЕ! Отчеты по практике с подписями необходимо</u> выкладывать в Портфолио!!!

Например,

Наименование достижения: Защита производственной практики

Вид деятельности: Учебная

. . . .

В поле «Загрузите файл» необходимо загрузить файл отчета по практике с подписями.